#### HOW TO CREATE A TASKSTREAM ACCOUNT AND ENROLL IN A PORTFOLIO

1. Log on to <u>www.watermarkinsights.com</u> . Click on Sign Up / Login

| 🗱 watermark | Learn More 👻 | Resources 👻 | Get Support | Login/Sign Up |
|-------------|--------------|-------------|-------------|---------------|
|             |              |             |             |               |

2. Choose the Taskstream option

| S taskstream | Aqua          | Via           | Tk20'          |
|--------------|---------------|---------------|----------------|
|              | by Watermark- | by Watermark- | by Watermark - |

3. Select Create/Renew Account

| Sign In       |                      |          |
|---------------|----------------------|----------|
| Username      | Passw                | ord      |
| Sign In       |                      |          |
| Forgot Login? | Create/Renew Account | Get Help |

4. Select whether or not you are creating a new account (First Time Subscriber), renewing an account, or converting a guest account. Then enter the key code specified below in the appropriate fields and click the **Continue** button

## KEY CODE: TSFJED-SPS6BT

| First select the type of subscription                        |                                                                                                    |
|--------------------------------------------------------------|----------------------------------------------------------------------------------------------------|
| Create a new Taskstream subscription                         |                                                                                                    |
| Renew my Taskstream subscription                             |                                                                                                    |
| O Convert my guest account to paid subscription              |                                                                                                    |
|                                                              |                                                                                                    |
| Then select a subscription option                            |                                                                                                    |
| ,(                                                           | DR                                                                                                    |
| Option 1: Credit card purchase (I do not have a key<br>ode)  | Option 2: I have a Taskstream key code                                                                  |
| You will need a credit card to purchase/renew a ubscription. | Enter your Taskstream key code                                                                          |
| Continue                                                     | TSJED - SPS6BT                                                                                          |
|                                                              | Continue                                                                                                |
|                                                              | A key code activates an account that is associated<br>with a unique organization, program, or textbook. |
|                                                              | Note: You will need to obtain a Taskstream keycode from your organization                               |
|                                                              |                                                                                                    |

- 5. Complete steps 2 and 3. Make sure to note the **username and password** that you have chosen.
- From the Categories menu, select Teacher Ed/Other Professional Educator. From the Program menu, select Teacher Education/Other Professional Educator. From the Group menu, select Student. From the College menu, select the appropriate college for your degree. From the Degree menu, select Undergraduate/MAT or Graduate. Click on Continue.

### Step 2 of 4 -

| Please read information below ar      | nd click 'Continue'.                            |
|---------------------------------------|-------------------------------------------------|
| The key code you are using is valid f | or students at East Carolina University.        |
|                                       |                                                 |
|                                       |                                                 |
| Subscription start date:              | 8/7/2013                                        |
| Subscription end date:                | 8/15/2014                                       |
| Organization:                         | East Carolina University                        |
|                                       | Please make a selection from pull-down(s):      |
| Categories:                           | Teacher Ed/Other Professional Educator          |
| Program:                              | Teacher Education/Other Professional Educator 👻 |
| Group:                                | Student                                         |
| College:                              | College of Human Ecology (CHE)                  |
| Degree:                               | Undergraduate/MAT -                             |
|                                       |                                                 |
| Cancel Continue                       |                                                 |

7. Complete the General Information section. Be sure to use your **ECU email address**. Be sure to record your choices and keep them somewhere that you can access them when needed.

| General Information (required by Task                                                                         | kstream)                    |                             |
|----------------------------------------------------------------------------------------------------|-----------------------------|-----------------------------|
| First name:                                                                                                   | Wendy                       |                             |
| Last name:                                                                                                    | Darling                     |                             |
| Banner ID:                                                                                                    | B00019999                   |                             |
| Email:                                                                                                    | darlingw13@students.ecu.edu | Use your ECU email address. |
| Confirm Email:                                                                                                | darlingw13@students.ecu.edu | 1                           |
| Home/Cell Phone:                                                                                              | 555-555-1212                |                             |
| Alternate Phone:<br>(optional)                                                                                |                             |                             |
| Username:<br>(minimum 6 characters)                                                                           | darlingw14                  |                             |
| Password:<br>(6 characters, must contain at least 1<br>number) (Please note: passwords are<br>case sensitive) | •••••                       |                             |
| Confirm Password:                                                                                             | ••••••                      |                             |
| Password hint:<br>(minimum 1 character) (Password hint<br>cannot contain the password)                        | haven                       |                             |

8. Complete the Other Information section. Once you have completed the Other Information section, click on the box to accept the end-user agreement. Click on **Continue**.

| Information (required by your                                            | organization)                                                                                                    |                                                                                                    |                                                                 | $\sim$                              | 2021                                                                                                    |
|--------------------------------------------------------------------------|----------------------------------------------------------------------------------------------------|----------------------------------------------------------------------------------------------------|-----------------------------------------------------------------|-------------------------------------|----------------------------------------------------------------------------------------------------|
| Degree sought(Undergraduate<br>Programs)                                 | <ul> <li>1. Bachelor of Science</li> <li>2. Licensure Only</li> <li>3. MAT</li> </ul>                                                                                                    | <ul> <li>● 4. Bachelor of Fine Arts</li> <li>● 5. Bachelor of Music</li> </ul>                                                                                                    | Anticipa                                                        | tted Degree Completion<br>Semester: | 2017     Fall     Summer     Spring                                                                                                    |
| County of Residence (permanen<br>address) (Teacher Educatior<br>Program) | O01. Alamance County     O02. Alexander County     O03. Alleghany County     O04. Anson County     O05. Ashe County     O06. Avery County     O07. Beaufort County     O08. Berlie County     O08. Berlie County     O10. Brunswick County     O11. Buncombe County     O12. Burke County     O13. Cabarrus County     O14. UL County | 052. Jones County     053. Lee County     054. Lenoir County     055. Lincoln County     055. McDowell County     055. Macon County     058. Madison County     059. Martin County     060. Mecklenburg County     061. Mitchell County     062. Montgomery County     063. Moore County     064. Nash County     065. New Heree Sunty | Const1 Co<br>If you require fu<br>Phone: 1=80-3<br>Email: LeamM | End-user Agreement:                 | 1. The Service<br>1.1. Prior to registering for the services (the "Service")<br>intered on this "Vestile", the End-User<br>(you") must agree to the following terms and conditions<br>between you and TaskStream. LLC ("TaskStream"). The<br>I accept the end-user agreement<br>estions, contact Taskstream: |

9. Review your registration information. Click on Edit if you need to change anything. If the information is correct, click on **Continue**.

# STEP 4 OF 4 - CONFIRM REGISTRATION INFORMATION

You must confirm all information before your account can be created! Click the "Continue" button to activate your account.

| Email:                   | bb13@taskstream.com |
|--------------------------|---------------------|
| Home phone:              | 333-222-4545        |
| Username:                | bbender13           |
| Password:                | *****               |
| Affiliation:             | TaskStream          |
| Department:              | Technical1          |
| Subscription start date: | Today               |
| Subscription end date:   | 10/31/2016          |

10. Click on Go to home page and log in now.

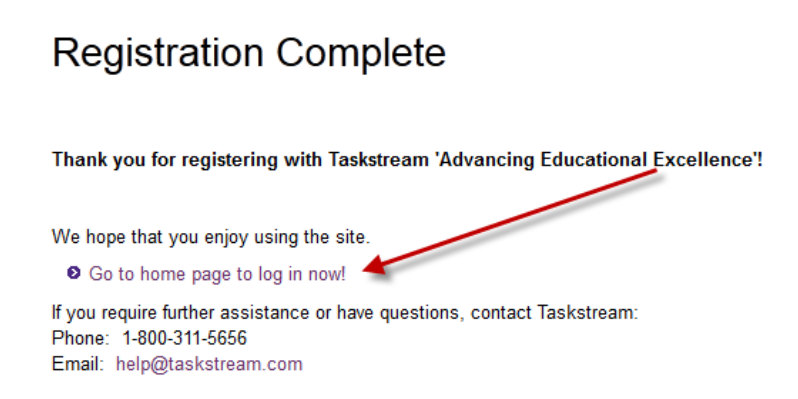

Enrolling in a portfolio. You will need to know your enrollment code in order to enroll into a portfolio. Enrollment codes are located at <u>http://goo.gl/kgzinb</u>.

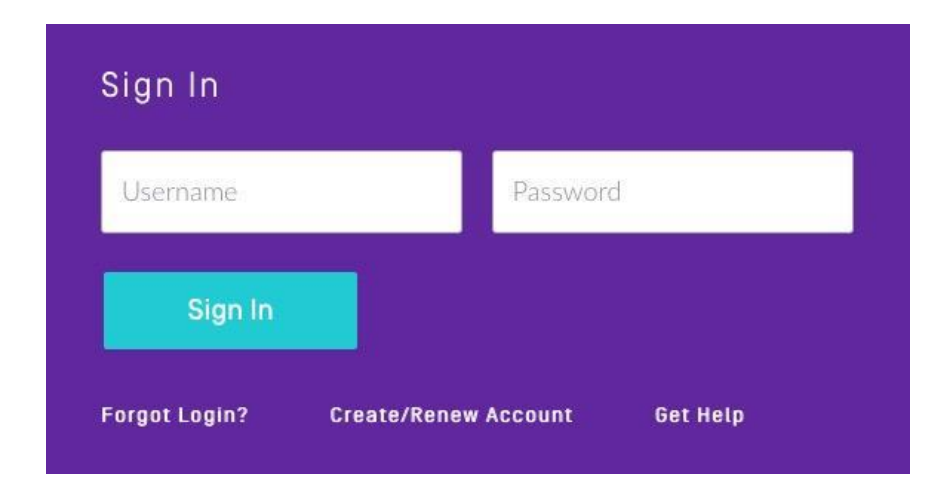

1. Enter your username and password. Click on Sign In.

2. Click on Enter Code.

| The Learning Achievement Tools (LAT) by Taskstream facilitates the demonst<br>achievement for improving teaching and learning. The customizable, easy-to-<br>portfolios, outcomes assessment and data collection, standards-based lesson<br>shared resources, surveys, and field placement and clinical practice managem | tration and assessment of learning<br>use feature set includes: electronic<br>and unit planning, communication tools,<br>sent. |
|----------------------------------------------------------------------------------------------------|----------------------------------------------------------------------------------------------------|
| You are currently not enrolled in any active programs. If you are a student an<br>to enroll yourself as an author. If you do not have a code, please contact your<br>at your institution.                                                                                                    | nd have a self-enrollment code, enter it here<br>r instructor or the Taskstream Coordinator                                    |
| If you previously completed program work but are no longer enrolled, you car                                                                                                    | n access this old work to view or copy.                                                                                        |
| Click here to view / copy old program work.                                                                                                    |                                                                                                    |
|                                                                                                    | Read More                                                                                                    |

3. Find the enrollment code for your program here;

http://www.ecu.edu/cs-educ/TaskStream/Student-Resources.cfm

4. Enter the enrollment code for your program area. Click on **Search**.

| Home » Self Enrollment          |                                                                                                    |
|---------------------------------|----------------------------------------------------------------------------------------------------|
| Directions: To self-enroll inte | a program anter your program code below. Program codes are created by your institution. If you do not have your code, please contact your instructor or                          |
| the Taskstream Coordinator      | a program, enter you program code below. Program codes are created by your instruction, in you do not have your code, prease contact your instruction of<br>at your instruction. |

5. The name of your program should be listed. If so, click on **Enroll**.

| iome > Self Enrollment > Program Information                                                              |                              |
|----------------------------------------------------------------------------------------------------|------------------------------|
| Virections: Confirm your program selection below                                                          | Help on this Page            |
| this is the correct program, click the 'Enroll' button to complete the enrollment process.                |                              |
|                                                                                                    |                              |
|                                                                                                    |                              |
| Program: SAIL - Elementary Education                                                                      |                              |
| Program: SAIL - Elementary Education<br>DRF used in program: Elementary Education - Signature Assessments | CANCEL- DO NOT ENROLL ENROLL |

Now you are ready to work on your portfolio.

#### Work on a program

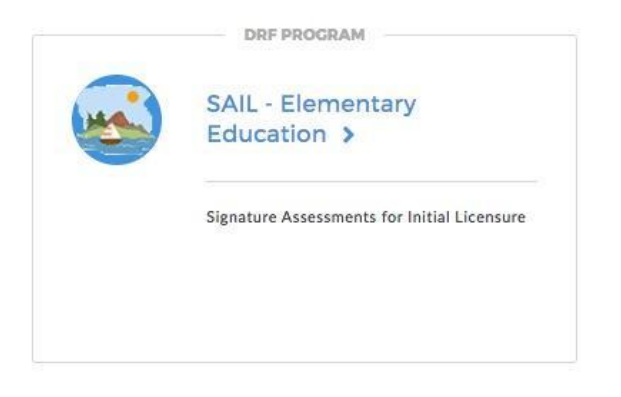